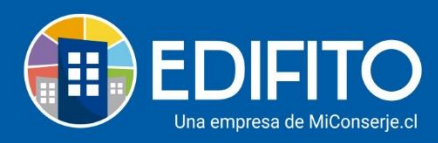

### **Finiquitos**

En esta sección usted podrá generar finiquitos al personal contratado.

Para realizar un finiquito debe ir al menú: Administración > Remuneraciones > Datos del Trabajador > **Finiquitos.** 

Le aparecerá la siguiente pantalla donde verá los finiquitos realizados y la opción para generar nuevos finiquitos:

Para generar nuevo finiquito deberá hacer click en la opción: Aquí.

| Administración / Remuneraciones / Datos Trabajador / Finiquitos 🏠 |                                    |                          |                  |            |             |           |              |          |
|-------------------------------------------------------------------|------------------------------------|--------------------------|------------------|------------|-------------|-----------|--------------|----------|
| Finiquitos                                                        |                                    |                          |                  |            |             |           |              |          |
| Ingreso Personal                                                  | Modificación Datos Personal        | Consolidado Trabajadores | Leyes Sociales 🔻 | Finiquitos |             |           |              |          |
| Para generar un nue                                               | vo finiquito debe seleccionar un t | rabajado Aquí            |                  |            |             |           |              |          |
| N°                                                                | Fecha                              | Trabajador               |                  |            | Monto GC    | Egreso    | Opcion       | es       |
| 2                                                                 | 30-11-2020                         | Moya, Juan               |                  |            | 1.631.461 ⊘ | $\oslash$ | $\mathbf{F}$ | <u>↑</u> |
| 1                                                                 | 05-08-2020                         | Moya, Juan               |                  |            | 1.683.000   |           |              |          |

El sitio le mostrará el listado de los trabajadores activos, deberá hacer click en la opción Finiquito del trabajador que desea:

| stás en: Administración<br>Modif | ni: Administración / Remuneraciones / Datos Trabajador / Modificación Datos Trabajador 🏠<br>Modificación Datos Trabajador |                          |                      |        |             |                       |           |        |
|----------------------------------|----------------------------------------------------------------------------------------------------|--------------------------|----------------------|--------|-------------|-----------------------|-----------|--------|
| Ingreso                          | Ingreso Personal Modificación Datos Personal Consolidado Trabajadores Leyes Sociales - Finiquitos                         |                          |                      |        |             |                       |           |        |
| Personal d                       | l <b>e Servicio</b><br>) Mostrar sólo<br>Rt                                                                               | trabajador<br>u <b>t</b> | es activos<br>Nombre | Editar | Liq. Sueldo | Propuesta de Contrato | Finiquito | Estado |
|                                  | 17.200                                                                                                    | .401-6                   | Alvarez, Cristina    | Ø      | Ł           | بلاي                  | ÷         |        |
| 9                                | 9.828.                                                                                                    | 977-1                    | Diaz, Pedro          | Ø      | <u>ل</u>    | <u>\</u>              | +         |        |

Al marcar la opción finiquito el sitio le mostrará la siguiente pantalla que deberá completar con la información solicitada:

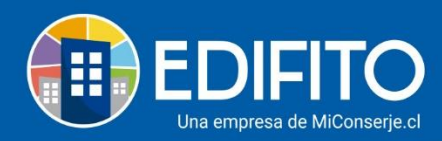

| Ingreso Personal Modificación Datos Personal                                                                                                    | Consolidado Trabajado                                                                                                    | res Leyes S                                                        | iociale                         | es •                                                                                          | Finiqui                                                                                                    | os                                           |                                                |                                                                                                    |                                                                                                    |
|----------------------------------------------------------------------------------------------------|----------------------------------------------------------------------------------------------------|--------------------------------------------------------------------|---------------------------------|-----------------------------------------------------------------------------------------------|----------------------------------------------------------------------------------------------------|----------------------------------------------|------------------------------------------------|----------------------------------------------------------------------------------------------------|----------------------------------------------------------------------------------------------------|
| A continuación, se despliega formulario con los datos<br>correcto                                                                                                    | requeridos para generar e                                                                                                    | el finiquito. Veri                                                 | fique (                         | cada uno                                                                                      | de los                                                                                                    | campos pa                                    | ıra asegurar qu                                | e el cálculo                                                                                                    | o del finiquito                                                                                                    |
| Información para el finiquito - <b>Cristina Alvar</b>                                                                                                    | ez                                                                                                    |                                                                    |                                 |                                                                                               |                                                                                                    |                                              |                                                |                                                                                                    |                                                                                                    |
| Causal Ingreso                                                                                                    | Desvin                                                                                                    | culación                                                           |                                 | Firma                                                                                         |                                                                                                    |                                              | Años                                           | Meses                                                                                                    | Días                                                                                                    |
| Seleccione causal de término de contratc 💙 🛅 02-                                                                                                    | 05-2017                                                                                                    | 15-03-2021                                                         |                                 | 1                                                                                             | 5-03-20                                                                                                    | 21                                           | 3                                              | 10                                                                                                    | 14                                                                                                    |
| Jornada laboral<br>• Completa                                                                                                    |                                                                                                    |                                                                    |                                 |                                                                                               |                                                                                                    |                                              |                                                |                                                                                                    |                                                                                                    |
| Vacaciones                                                                                                    |                                                                                                    |                                                                    |                                 |                                                                                               |                                                                                                    |                                              |                                                |                                                                                                    |                                                                                                    |
| Días de vacaciones pendientes                                                                                                    | Días pendientes                                                                                                    |                                                                    |                                 |                                                                                               |                                                                                                    | ías progre                                   | sivos pendient                                 | es                                                                                                    |                                                                                                    |
| Registra el total de dias de las vacaciones vencidas de este trabajac                                                                                                    | lor                                                                                                    |                                                                    |                                 |                                                                                               | 0                                                                                                    |                                              |                                                |                                                                                                    |                                                                                                    |
| Días de vacaciones actuales                                                                                                    | Días proporcionales §                                                                                                    | u l                                                                |                                 |                                                                                               | [                                                                                                    | ías progre                                   | sivos                                          |                                                                                                    |                                                                                                    |
| Total de días de vacaciones que le corresponde en el año en curso                                                                                                    |                                                                                                    |                                                                    |                                 | 1                                                                                             | 3,08                                                                                                    |                                              |                                                |                                                                                                    |                                                                                                    |
| El trabajador se ha tomado días de vacaciones del<br>período actual                                                                                                    |                                                                                                    |                                                                    |                                 |                                                                                               | 0                                                                                                    |                                              |                                                |                                                                                                    |                                                                                                    |
| Valor día 💬                                                                                                    | s                                                                                                    |                                                                    |                                 | 11                                                                                            | 667                                                                                                    |                                              |                                                |                                                                                                    |                                                                                                    |
| Días de vacaciones acumulados a la fecha 👳                                                                                                    |                                                                                                    |                                                                    |                                 | 1                                                                                             | 3,08                                                                                                    |                                              |                                                |                                                                                                    |                                                                                                    |
| Días no hábiles                                                                                                    | (Pendientes y proporciona                                                                                                    | es)                                                                |                                 |                                                                                               | 7                                                                                                    |                                              |                                                |                                                                                                    |                                                                                                    |
|                                                                                                    | (Sábados, Domingos y fest                                                                                                    | vos)                                                               |                                 |                                                                                               |                                                                                                    |                                              |                                                |                                                                                                    |                                                                                                    |
|                                                                                                    |                                                                                                    |                                                                    |                                 |                                                                                               |                                                                                                    |                                              |                                                |                                                                                                    |                                                                                                    |
|                                                                                                    |                                                                                                    | To                                                                 | otal dí                         | as vacaci                                                                                     | ones                                                                                                    |                                              |                                                |                                                                                                    |                                                                                                    |
| Remuneración<br>Los montos sugeridos en los campos azules son valores registrado<br>Remuneración imponible                                                                                                    | s en la plataforma a través del m                                                                                                    | Tc<br>ódulo de remunera                                            | otal dí                         | as vacaci<br>Total a p<br>verifique c                                                         | ones  <br>agar  <br>ada uno                                                                                                    | S de los campo                               | s para asegurar qu                             | e el cálculo de                                                                                                    | 23<br>el finiquito sea co                                                                                                    |
| Remuneración         Los montos sugeridos en los campos azules son valores registrado         Remuneración imponible         Sueldo base       Bonos fijos imp.         \$ 350.000       \$                                                                                                    | en la plataforma a través del m<br>Bonos variables imp.<br>0 S                                                                                    | To<br>ódulo de remunera                                            | otal día                        | as vacaci<br>Total a p<br>verifique c<br>Otros m<br>S                                         | ones<br>agar<br>ada uno<br>ontos i                                                                                                    | S<br>le los campo<br>np.                     | s para asegurar qu<br>C                        | e el cálculo de<br>Total im                                                                                                    | 23<br>el finiquito sea co<br>oponible<br>35                                                                                                    |
| Remuneración         Los montos sugeridos en los campos azules son valores registrado         Remuneración imponible         Sueldo base       Bonos fijos imp.         S       350.000         Remuneración no imponible         Mavilización volación       Bonos fijos no imp.                                                                                                    | en la plataforma a través del m<br>Bonos variables imp.<br>0 S<br>Bonos variables no in                                                           | To<br>ódulo de remunera                                            | otal día                        | as vacaci<br>Total a p<br>,verifique c<br>Otros m<br>S                                        | ones agar ada uno ontos i                                                                                                    | S le los campo<br>np.                        | s para asegurar qu<br>C                        | e el cálculo de<br>Total im                                                                                                    | 23<br>el finiquito ses co<br>ponible<br>35                                                                                                    |
| Remuneración         Los montos sugeridos en los campos azules son valores registrado         Remuneración imponible         Sueldo base       Bonos fijos imp.         S       350.000         Remuneración no imponible         Movilización y colación       Bonos fijos no imp.         S       70.000                                                                                                    | e en la plataforma a través del m<br>Bonos variables imp.<br>0 S<br>Bonos variables no in<br>0 S                                                  | To<br>ódulo de remunera                                            | otal dí                         | as vacaci<br>Total a p<br>verifique c<br>Otros m<br>S<br>Otros m                              | ones agar ada uno ontos i                                                                                                    | s<br>le los campo<br>np.<br>o imp.           | s para asegurar qu<br>C                        | e el cálculo de<br>Total im<br>S<br>Total no                                                                                           | 23<br>el finiquito sea co<br>oponible<br>s imponible                                                                                                    |
| Remuneración         Los montos sugeridos en los campos azules son valores registrados         Remuneración imponible         S       350.000       S         Remuneración no imponible       S       Remuneración no imponible         Movilización y colación       Bonos fijos no imp.       S         S       70.000       S                                                                                                    | e en la plataforma a través del m<br>Bonos variables imp.<br>0 S<br>Bonos variables no in<br>0 S                                                  | To<br>ódulo de remunera                                            | otal dí                         | as vacaci<br>Total a p<br>verifique c<br>Otros m<br>S<br>Otros m<br>S                         | ones<br>agar<br>ada uno<br>ontos i<br>ontos r                                                                                                    | s s he los campo<br>np.<br>o imp.            | s para asegurar qu<br>c<br>d                   | e el cálculo de<br>Total im<br>S<br>Total no<br>S                                                                                      | 23<br>el finiquito sea co<br>ponible<br>35<br>imponible<br>1<br>1                                                                                                    |
| Remuneración         Los montos sugeridos en los campos azules son valores registrado         Remuneración imponible         Sueldo base       Bonos fijos imp.         S       350.000         Remuneración no imponible         Movilización y colación       Bonos fijos no imp.         S       70.000         S       70.000                                                                                                    | e en la plataforma a través del m<br>Bonos variables imp.<br>0 5<br>Bonos variables no in<br>0 5                                                  | To<br>ódulo de remunera                                            | 0<br>0                          | as vacaci<br>Total a p<br>verifique c<br>Otros m<br>S<br>Otros m                              | ones agar one one one one one one one one one one                                                                                                    | s<br>le los campo<br>np.<br>o imp.<br>Tota   | s para asegurar qu<br>Q<br>Q<br>al remuneració | e el cálculo de<br>Total im<br>Total no<br>S<br>n S                                                                                    | 23<br>ponible<br>imponible<br>7<br>42                                                                                                    |
| Remuneración         Los montos sugeridos en los campos azules son valores registrados         Remuneración imponible         Sueldo base       Bonos fijos imp.         S       350.000         Remuneración no imponible         Movilización y colación       Bonos fijos no imp.         S       70.000         S       70.000                                                                                                    | e en la plataforma a través del m<br>Bonos variables imp.<br>0 S<br>Bonos variables no in<br>0 S                                                  | Tc<br>6dulo de remunera<br>1p. 9<br>Adicio                         | 0<br>0<br>0                     | as vacaci<br>Total a p<br>verifique c<br>Otros m<br>S<br>Otros m<br>S<br>a descon             | ones agar agar onto a solution on to si on to si | s<br>He los campo<br>np.<br>o imp.<br>Tota   | s para asegurar qu<br>c<br>al remuneració      | e el cálculo de<br>Total im<br>Total no<br>S<br>n S                                                                                    | 23<br>st finiquito sea co<br>ponible<br>imponible<br>7<br>7<br>42                                                                                                    |
| Remuneración         Los montos sugeridos en los campos azules son valores registrados         Remuneración imponible         Sueldo base       Bonos fijos imp.         S       350.000         Remuneración no imponible         Movilización y colación       Bonos fijos no imp.         S       70.000         S       70.000         Adicionales       Adicionales         Adicionales a pagar       Indemnización pactada contractualmente         Remuneraciones pendientes       S                                                                                                    | e en la plataforma a través del m<br>Bonos variables imp.<br>0 S<br>Bonos variables no in<br>0 S<br>Ingresar Monto<br>Ingresar Monto<br>+ Agregar | Tc<br>6dulo de remunera<br>1p. 9                                   | 0<br>0<br>0<br>0                | as vacaci<br>Total a p<br>verifique c<br>Otros m<br>S<br>Otros m<br>S<br>a descon             | ones agar one one one one one one one one one one                                                                                                    | s he los campo<br>np.<br>o imp.<br>Tota      | a para asegurar qu<br>c<br>at remuneració      | e el cálculo de<br>Total im<br>Total no<br>S<br>n<br>S                                                                                 | 23<br>st finiquito sea co<br>ponible<br>imponible<br>1<br>42<br>42<br>42<br>42<br>42<br>42<br>42<br>42                                                                                                    |
| Remuneración         Sueldo base       Bonos fijos imp.         S       350.000         Remuneración no imponible         Movilización y colación       Bonos fijos no imp.         S       70.000         Adicionales       agar         Indemnización pactada contractualmente       5         Adicionales a pagar       5         Indemnización pactada contractualmente       5                                                                                                    | e en la plataforma a través del m<br>Bonos variables imp.<br>0 S<br>Bonos variables no in<br>0 S<br>Ingresar Monto<br>+ Agregar                   | Tc<br>6dulo de remunera<br>9<br>1p. 9<br>Adicio<br>Pra             | 0<br>0<br>0<br>0<br>0           | as vacaci<br>Total a p<br>verifique c<br>Otros m<br>S<br>a descon<br>os comun                 | ones alagar adda uno ontos i ontos r                                                                                                    | s te los compo<br>mp.<br>o imp.<br>Tota      | o para asegurar qu<br>c<br>at remuneració<br>s | e el cálculo de<br>Total im<br>Total no<br>S<br>n S                                                                                    | 23<br>el finiquito sea co<br>ponible<br>simponible<br>imponible<br>42<br>42<br>42                                                                                                    |
| Remuneración         Los montos sugeridos en los campos azules son valores registrados         Remuneración imponible         Sueldo base       Bonos fijos imp.         S       350.000         Remuneración no imponible         Movilización y colación       Bonos fijos no imp.         S       70.000         Adicionales       Adicionales a pagar         Indemnización pactada contractualmente       5         Remuneraciones pendientes       5         Detalle de resultado       Entereses                                                                                                    | e n la plataforma a través del m<br>Bonos variables imp.<br>0 S<br>Bonos variables no in<br>0 S<br>Ingresar Monto<br>Ingresar Monto<br>+ Agregar  | Tc<br>6dulo de remunera<br>9<br>1p. 9<br>Adicio<br>9 Pre           | 0<br>0<br>nales                 | as vacaci<br>Total a p<br>verifique c<br>Otros m<br>S<br>Otros m<br>S<br>a descon             | ones aggar adda uno ontos i ontos r                                                                                                    | s  <br>le los campo<br>np.<br>o imp.<br>Tota | e para Bsegurar qu<br>c<br>al remuneració      | e el cálculo de<br>Total im<br>Total no<br>S<br>n S                                                                                    | 23<br>ponible<br>imponible<br>imponible<br>imponible<br>imponible<br>timponible                                                                                                    |
| Remuneración         Los montos sugeridos en los campos azules son valores registrados         Remuneración imponible         Sueldo base       Bonos fijos imp.         S       350.000         Remuneración no imponible         Movilización y colación       Bonos fijos no imp.         S       70.000         Adicionales       Adicionales         Adicionales       S         Remuneración pactada contractualmente       S         Benser entereses       S                                                                                                    | e en la plataforma a través del m<br>Bonos variables imp.<br>0 S<br>Bonos variables no in<br>0 S<br>Ingresar Monto<br>+ Agregar                   | Tc<br>6dulo de remunera<br>9<br>10. 9<br>Adicio<br>Pro             | 0<br>0<br>0<br>0<br>0           | as vacaci<br>Total a p<br>verifique c<br>Otros m<br>S<br>Otros m<br>S<br>a descon<br>os comun | ones agar one one one one one one one one one one                                                                                                    | s  <br>le los campo<br>np.<br>o imp.<br>Tot. | e para èsegurar qu<br>c<br>al remuneració<br>5 | e el cálculo de<br>Total im<br>Total no<br>S<br>n S                                                                                    | 23<br>el finiquito sea co<br>ponible<br>imponible<br>imponible<br>42<br>Agreg<br>+ Agreg                                                                                                    |
| Remuneración         Los montos sugeridos en los campos azules son valores registrados         Remuneración imponible         Sueldo base       Bonos fijos imp.         S       350.000         Remuneración no imponible         Movilización y colación       Bonos fijos no imp.         S       70.000         S       70.000         Adicionales       Adicionales         Adicionales a pagar       S         Indemnización pactada contractualmente       S         Detalle de resultado       CONCEPTOS         Remuneraciones pendientes       S                                                                                                    | e en la plataforma a través del m<br>Bonos variables imp.<br>0 S<br>Bonos variables no in<br>0 S<br>Ingresar Monto<br>+ Agregar                   | Tc<br>6dulo de remunera<br>9<br>1p. 9<br>Adicio<br>Pro<br>S        | 0<br>0<br>nales                 | as vacaci<br>Total a p<br>verifique c<br>Otros m<br>S<br>Otros m<br>S<br>a descon             | ones agar ada uno ontos i ontos r tar nidad                                                                                                    | s  <br>le los compo<br>np.<br>o imp.<br>Tota | e para asegurar qu<br>c<br>at remuneració      | e el cálculo de<br>Total im<br>Total no<br>S<br>n S                                                                                    | 23<br>el finiquito sea co<br>ponible<br>imponible<br>imponible<br>42<br>42<br>42<br>42<br>42<br>42<br>42<br>42<br>42<br>42<br>42<br>42<br>42                                                                                                    |
| Remuneración         Los montos sugeridos en los campos azules son valores registrados         Remuneración imponible         Sueldo base       Bonos fijos imp.         \$       350.000         Remuneración no imponible         Movilización y colación       Bonos fijos no imp.         \$       70.000         \$       70.000         \$       6         Adicionales       Adicionales         Adicionales a pagar       \$         Indemnización pactada contractualmente       \$         \$       \$         Agregar cuotas con reajustes e intereses         Detalle de resultado         conceptos         Remuneraciones pendientes         Feriado proporcional                                                                                                    | e en la plataforma a través del m<br>Bonos variables imp.<br>0 S<br>Bonos variables no in<br>0 S<br>Ingresar Monto<br>Ingresar Monto<br>+ Agregar | S                                                                  | 0<br>0<br>0<br>0<br>0<br>0      | as vacaci<br>Total a p<br>verifique c<br>Otros m<br>S<br>Otros m<br>S<br>a descon             | ada uno<br>ontos i<br>ontos r<br>tar<br>tar                                                                                                    | s  <br>le los compo<br>np.<br>o imp.<br>Tota | e para asegurar qu<br>c<br>al remuneració<br>S | e el cálculo de<br>Total im<br>Total no<br>S<br>n S                                                                                    | 23<br>el finiquito sea co<br>ponible<br>imponible<br>imponible<br>42<br>42<br>42<br>42<br>42<br>42<br>42<br>42<br>42<br>42<br>42<br>42<br>42                                                                                                    |
| Remuneración         Los montos sugeridos en los campos azules son valores registrados         Remuneración imponible         Sueldo base       Bonos fijos imp.         \$       330.000         Remuneración no imponible         Movilización y colación       Bonos fijos no imp.         \$       70.000         \$       70.000         \$       8         Adicionales       Adicionales         Adicionales a pagar       \$         Indemnización pactada contractualmente       \$         \$       \$         Agregar cuotas con reajustes e intereses       \$         Detalle de resultado       \$         conceptos       \$         Remuneraciones pendientes       \$         Feriado proporcional       \$         Indemnización para ño de servicio       \$                                                                                                    | e en la plataforma a través del m<br>Bonos variables imp.<br>0 S<br>Bonos variables no in<br>0 S<br>Ingresar Monto<br>Ingresar Monto<br>+ Agregar | S<br>S<br>S<br>S<br>S<br>S<br>S<br>S                               | 0<br>0<br>0<br>0<br>0<br>0      | as vacaci<br>Total a p<br>Verifique c<br>Otros m<br>S<br>Otros m<br>S<br>a descon             | ones agar one one one one one one one one one one                                                                                                    | s  <br>le los compo<br>np.<br>o imp.<br>Tota | e para asegurar qu<br>c<br>al remuneració<br>S | e el cálculo de<br>Total im<br>Total no<br>S<br>n S                                                                                    | 23<br>el finiquito sea co<br>ponible<br>imponible<br>imponible<br>42<br>42<br>42<br>42<br>42<br>42<br>42<br>42<br>42<br>42<br>42<br>42<br>42                                                                                                    |
| Remuneración         Los montos sugeridos en los campos azules son valores registrados         Remuneración imponible         Sueldo base       Bonos fijos imp.         \$       330.000         \$       Bonos fijos imp.         \$       330.000         Remuneración no imponible         Movilización y colación       Bonos fijos no imp.         \$       70.000         \$       70.000         Adicionales       Adicionales         Adicionales a pagar       Indemnización pactada contractualmente         \$       \$         Beneuneraciones pendientes       \$         Periado       Conceptos         Remuneraciones pendientes       Feriado proporcional         Indemnización por año de servicio       Indemnización por síno de servicio                                                                                                    | i en la plataforma a través del m<br>Bonos variables imp.<br>0 S<br>Bonos variables no in<br>0 S<br>Ingresar Monto<br>Ingresar Monto<br>+ Agregar | S<br>S<br>S<br>S<br>S<br>S<br>S<br>S<br>S<br>S<br>S                | otal día<br>ciciones,<br>0<br>0 | as vacaci<br>Total a p<br>verifique c<br>Otros m<br>S<br>Otros m<br>S<br>a descon<br>a descon | ones agar ada uno ontos i ontos r r tar tar hidad                                                                                                    | s he los campo                               | e para asegurar qu<br>c<br>al remuneració<br>S | e el célculo de<br>Total im<br>Total no<br>S<br>n S                                                                                    | 23<br>el finiquito sea co<br>ponible<br>imponible<br>imponible<br>42<br>42<br>42<br>42<br>42<br>42<br>42<br>42<br>42<br>42<br>42<br>42<br>42                                                                                                    |
| Remuneración         Los montos sugeridos en los campos azules son valores registrados         Remuneración imponible         Sueldo base       Bonos fijos imp.         \$       330.000         \$       Bonos fijos imp.         \$       330.000         Remuneración no imponible         Movilización y colación       Bonos fijos no imp.         \$       70.000         \$       70.000         Adicionales       Adicionales         Adicionales a pagar       Indemnización pactada contractualmente         \$       \$         Detalle de resultado       \$         conceptos       \$         Remuneraciones pendientes       \$         Feriado proporcional       \$         Indemnización por año de servicio       \$         Indemnización pactada contractualmente       \$                                                                                                    | e en la plataforma a través del m<br>Bonos variables imp.<br>0 S<br>Bonos variables no in<br>0 S<br>Ingresar Monto<br>Ingresar Monto<br>+ Agregar | S<br>S<br>S<br>S<br>S<br>S<br>S<br>S<br>S<br>S<br>S                | 0<br>0<br>0<br>0<br>0<br>0<br>0 | as vacaci<br>Total a p<br>verifique c<br>Otros m<br>S<br>Otros m<br>S<br>a descon<br>os comun | ones agar one one one one one one one one one one                                                                                                    | s  <br>np.<br>o imp.<br>Tota                 | e para asegurar qu<br>c<br>at remuneració      | e el célculo de<br>Total im<br>S<br>Total no<br>S<br>n S                                                                               | 23<br>el finiquito sea co<br>ponible<br>imponible<br>imponible<br>42<br>42<br>42<br>42<br>42<br>42<br>42<br>42<br>42<br>42<br>42<br>42<br>42                                                                                                    |
| Remuneración         Los montos sugeridos en los campos azules son valores registrados         Remuneración imponible         Sueldo base       Bonos fijos imp.         \$       350.000         Remuneración no imponible         Movilización y colación       Bonos fijos no imp.         \$       70.000         Adicionales       Adicionales         Adicionales a pagar       Indemnización pactada contractualmente         •       Remuneraciones pendientes         •       Agregar cuotas con reajustes e intereses         Detalle de resultado       Conceptos         Remuneraciónes pendientes       Feriado proporcional         Indemnización païto año de servicio       Indemnización païto año de servicio         Indemnización pactada contractualmente       Otros adicionales a pagar                                                                                                    | e en la plataforma a través del m<br>Bonos variables imp.<br>0 S<br>Bonos variables no in<br>0 S<br>Ingresar Monto<br>Ingresar Monto<br>+ Agregar | S<br>S<br>S<br>S<br>S<br>S<br>S<br>S<br>S<br>S<br>S                | 0<br>0<br>0<br>0<br>0<br>0<br>0 | as vacaci<br>Total a p<br>verifique c<br>Otros m<br>S<br>Otros m<br>S<br>a descon<br>os comun | ones agar one one one one one one one one one one                                                                                                    | s  <br>np.<br>o imp.<br>Tota                 | a para asegurar qu<br>c<br>at remuneració      | e el célculo de<br>Total im<br>Total no<br>S<br>n S                                                                                    | 23<br>el finiquito sea co<br>ponible<br>imponible<br>1<br>1<br>42<br>42<br>1<br>1<br>1<br>1<br>1<br>1<br>1<br>1<br>1<br>1<br>1<br>1<br>1<br>1<br>1                                                                                                    |
| Remuneración         Los montos sugeridos en los campos axules son valores registrados         Remuneración imponible         Sueldo base       Bonos fijos imp.         \$       350.000         \$       350.000         Remuneración no imponible         Movilización y colación       Bonos fijos no imp.         \$       70.000         \$       70.000         Adicionales       Agregar         Adicionales a pagar       Indemnización pactada contractualmente         \$       \$         Agregar cuotas con reajustes e intereses       \$         Detalle de resultado       Concertos         Remuneraciones pendientes       Feriado proporcional         Indemnización pactada contractualmente       Indemnización pactada contractualmente         Otros adicionales a pagar       Concertos         Remuneraciones pendientes       Feriado proporcional         Indemnización pactada contractualmente       Otros adacionales a pagar         Otros adicionales a pagar       Contractualemente | e en la plataforma a través del m<br>Bonos variables imp.<br>0 S<br>Bonos variables no in<br>0 S<br>Ingresar Monto<br>Ingresar Monto<br>+ Agregar | S<br>S<br>S<br>S<br>S<br>S<br>S<br>S<br>S<br>S<br>S<br>S<br>S<br>S | 0<br>0<br>0<br>0<br>0<br>0<br>0 | as vacaci<br>Total a p<br>verifique c<br>Otros m<br>S<br>Otros m<br>S<br>a descon<br>os comun | ones agar one one one one one one one one one one                                                                                                    | s he los campo<br>np.<br>o imp.<br>Tota      | a para asegurar qu<br>c<br>al remuneració      | e el célculo de<br>Total im<br>Total no<br>S<br>n S                                                                                    | 23 el finiquito sea co ponible imponible impon |
| Remuneración         Los montos sugeridos en los campos azules son valores registrados         Remuneración imponible         Sueldo base       Bonos fijos imp.         \$       350.000         \$       350.000         Remuneración no imponible         Movilización y colación       Bonos fijos no imp.         \$       70.000         \$       70.000         \$       70.000         Adicionales       Agregar         Adicionales a pagar       1         Indemnización pactada contractualmente       \$         \$       5         Detalle de resultado       5         concertos       8         Remuneraciones pendientes       7         Feriado proporcional       1         Indemnización pactada contractualmente       1         Otros adicionales a pagar       1         Otros adicionales a pagar       1         (-) Préstamos comunidad       1         (-) Otros adicionales a cobrar       1                                                                                               | e en la plataforma a través del m<br>Bonos variables imp.<br>0 S<br>Bonos variables no in<br>0 S<br>Ingresar Monto<br>Ingresar Monto<br>+ Agregar | S<br>S<br>S<br>S<br>S<br>S<br>S<br>S<br>S<br>S<br>S<br>S           | 0<br>0<br>0<br>0<br>0<br>0<br>0 | as vacaci<br>Total a p<br>verifique c<br>Otros m<br>S<br>Otros m<br>S<br>a descon<br>os comul | ones agar one one one one one one one one one one                                                                                                    | s he los campo<br>np.<br>o imp.<br>Tota      | s para asegurar qu<br>c<br>al remuneració      | e el cálculo de<br>Total im<br>Total no<br>S<br>S<br>S<br>S<br>S<br>S<br>S<br>S<br>S<br>S<br>S<br>S<br>S<br>S<br>S<br>S<br>S<br>S<br>S | 23<br>el finiquito sea co<br>ponible<br>imponible<br>7<br>42<br>10gresar Mont<br>+ Agreg<br>7<br>10gresar Mont<br>242<br>0<br>234,273<br>0<br>0<br>0<br>0<br>0<br>0<br>0<br>0<br>0<br>0<br>0<br>0<br>0<br>0<br>0<br>0<br>0<br>0<br>0                                                                                                    |

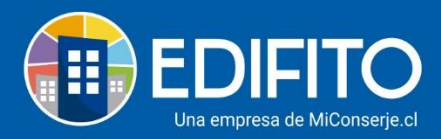

#### Paso 1: Seleccionar causal del finiquito:

Se presentarán todas las opciones según la ley:

| Causal                    |   |
|---------------------------|---|
| 1 Necesidad de la Empresa | * |

En nuestro ejemplo seleccionamos "Necesidad de la Empresa".

#### Paso 2: Seleccione la fecha de Desvinculación y Firma del finiquito:

Indique la fecha en que se realiza la desvinculación en el punto **1**, y Luego ingrese la fecha en que se firmó o se firmará el finiquito en notaria punto **2**.

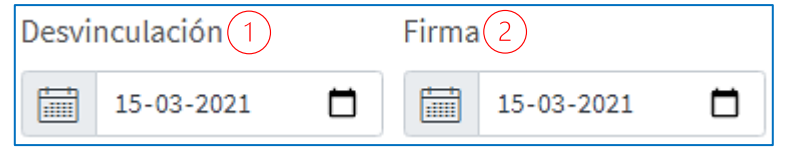

#### Paso 3: Vacaciones Pendientes (vencidas):

Deberá indicar si el trabajador cuenta con días pendientes de vacaciones y /o días progresivos pendientes:

| Vacaciones                                                              |                 |                             |
|-------------------------------------------------------------------------|-----------------|-----------------------------|
| Días de vacaciones pendientes                                           | Días pendientes | Días progresivos pendientes |
| Registra el total de días de las vacaciones vencidas de este trabajador | 0               | 0                           |

**NOTA**: Deberá ingresar la cantidad de días en <u>número</u>.

#### Paso 4: Días de vacaciones del periodo actual:

El sitio le mostrará el total de días de vacaciones correspondientes al año en curso (Según la fecha de ingreso del trabajador):

| Días de vacaciones actuales                                         | Días proporcionales 🗩 | Días progresivos |
|---------------------------------------------------------------------|-----------------------|------------------|
| Total de días de vacaciones que le corresponde en el año en curso   | 13,08                 |                  |
| El trabajador se ha tomado días de vacaciones del<br>período actual | 0                     |                  |

Si el trabajador se ha tomado días de vacaciones del periodo actual marque la casilla e indique cuantos días se ha tomado el trabajador(a):

| 🕑 El trabajador se ha tomado días de vacaciones del | 0 |
|-----------------------------------------------------|---|
| período actual                                      |   |

0

Si el trabajador cuenta con días progresivos indíquelo en *número* en la casilla correspondiente:

Días progresivos

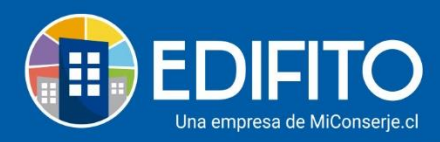

#### NOTA IMPORTANTE (Días Progresivos):

**Importante:** Para tener derecho a un día de Vacaciones Progresivas, debe sumar 13 años cotizados, de los cuales al menos los últimos 3 deben ser con el actual empleador. Para tener un segundo día de feriado progresivo, debe cotizar con su actual empleador tres nuevos años y así sucesivamente.

# Según la información ingresada en el paso 4, el sitio le realizará automáticamente el calculo del monto a pagar por los días de vacaciones:

| Valor día 💬                                | \$ 11.667                              |                     |
|--------------------------------------------|----------------------------------------|---------------------|
| Días de vacaciones acumulados a la fecha 👳 | (Pendientes y proporcionales)          |                     |
| Días no hábiles                            | (Sábados, Domingos y festivos)         |                     |
|                                            | Total días vacaciones<br>Total a pagar | 20,08<br>\$ 234.273 |

#### Paso 5: Remuneración:

El sitio le mostrará la información de sueldo y bonos ingresados en la ficha del trabajador, revíselos y modifíquelos en caso de ser necesario, para asegurar que el cálculo del finiquito sea correcto.

| Remuneración                     |                                       |                                                     |                                                        |                                       |
|----------------------------------|---------------------------------------|-----------------------------------------------------|--------------------------------------------------------|---------------------------------------|
| Los montos sugeridos en los camp | oos azules son valores registrados en | la plataforma a través del módulo de remuneraciones | , verifique cada uno de los campos para asegurar que e | el cálculo del finiquito sea correcto |
| Remuneración imponible           |                                       |                                                     |                                                        |                                       |
| Sueldo base                      | Bonos fijos imp.                      | Bonos variables imp. 💬                              | Otros montos imp.                                      | Total imponible                       |
| S 350.000                        | S 0                                   | S 0                                                 | S 0                                                    | \$ 350.000                            |
| Remuneración no imponib          | le                                    |                                                     |                                                        |                                       |
| Movilización y colación          | Bonos fijos no imp.                   | Bonos variables no imp. 💬                           | Otros montos no imp.                                   | Total no imponible                    |
| S 70.000                         | S 0                                   | S 0                                                 | S 0                                                    | S 70.000                              |
|                                  |                                       |                                                     | Total remuneración                                     | \$ 420.000                            |

#### Paso 6: Adicionales:

Esta opción le da la posibilidad de agregar un pago adicional en el total a pagar del finiquito ó descontar algún concepto que el trabajador tenga pendiente.

La pantalla le ofrece 3 opciones predeterminadas que las puede habilitar marcando la casilla >

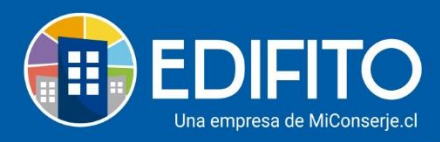

## Si desea agregar nueva glosa deberá hacer click en la opción: + Agregar

| Adicionales                              |   |           |                         |                   |
|------------------------------------------|---|-----------|-------------------------|-------------------|
| Adicionales a pagar                      |   |           | Adicionales a descontar |                   |
| 🔲 Indemnización pactada contractualmente | S | 0         | Préstamos comunidad     | \$ Ingresar Monto |
| Remuneraciones pendientes                | S | 0         |                         | + Agregar         |
|                                          |   | + Agregar |                         |                   |
|                                          |   |           |                         |                   |
| Agregar cuotas con reajustes e intereses |   |           |                         |                   |

#### **NOTA:** Si desea pagar el finiquito en cuotas, deberá marcar la casilla:

|   |           |        |      |      |        |   | · .        |
|---|-----------|--------|------|------|--------|---|------------|
| ~ | Agregar   | cuotas | con  | real | ustes. | ρ | Intereses  |
|   | ' Si CSui | cuotas | 2011 | reag | abces  | ~ | Inter coco |

Se le desplegarán la siguiente información, complétela con los datos que le solicita:

| Agregar cuotas con reajustes e intereses                                                       |    |              |  |  |
|------------------------------------------------------------------------------------------------|----|--------------|--|--|
| Para mayor información sobre el cálculo de interés por cuota puedes ingresar al siguiente Link |    |              |  |  |
| Número de cuotas                                                                               | 3  | ~            |  |  |
| Fecha pago                                                                                     |    | dd-mm-aaaa 📋 |  |  |
| Monto total interés \$ 💬                                                                       | \$ | 0            |  |  |
| Total finiquito + interés \$                                                                   | \$ | 235.207      |  |  |

Tenga en cuenta que, si marca esta opción, deberá realizar un cálculo de intereses manualmente, puede ayudarse con el cálculo marcando la opción Link :

Para mayor información sobre el cálculo de interés por cuota puedes ingresar al siguiente Link

#### Paso 7: Detalle del Resultado:

Aquí se mostrará el resultado de los datos ingresados en los pasos anteriores, donde se reflejará el total a pagar del finiquito.

**Nota:** Se recomienda revisar y modificar en caso de ser necesario antes de guardarlo, de lo contrario tendrá que anular el finiquito para elaborar uno nuevo.

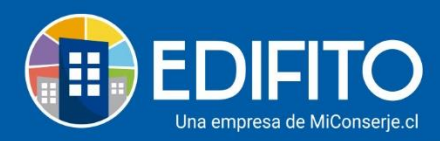

| CONCEPTOS                                                 | TOTALE |           |   |  |  |  |
|-----------------------------------------------------------|--------|-----------|---|--|--|--|
| Remuneraciones pendientes                                 | \$     | 0         |   |  |  |  |
| Feriado proporcional                                      | \$     | 235.207   | 9 |  |  |  |
| ndemnización por año de servicio                          | \$     | 1.680.000 | 9 |  |  |  |
| Indemnización sustitutiva del aviso previo (mes de aviso) | \$     | 0         |   |  |  |  |
| ndemnización pactada contractualmente                     | s      | 0         |   |  |  |  |
| Otros adicionales a pagar                                 | \$     | 0         |   |  |  |  |
| -) Préstamos comunidad                                    | s      | 0         |   |  |  |  |
| -) Otros adicionales a cobrar                             | S      | 0         |   |  |  |  |
| Total finiquite                                           | s      | 1.915.207 |   |  |  |  |
|                                                           |        |           |   |  |  |  |

Haga click en la opción Guardar, para ver el borrador del finiquito.

Se le presentará la siguiente pantalla:

#### Generador de Finiquito Borrador:

| Ingres                                                                                           | o Perso                                                                                                    | onal                                                                         | Modifie                                                                                                    | ación                                                                                                    | Datos Per                                                                                                    | rsonal                                                                                                    | Cons                                                                                 |                                                                                                  |                                                                                                    | ,                                                                                                    | Ley                                                          | es Sociale             | s • Finiquitos                                                                                                    |
|--------------------------------------------------------------------------------------------------|----------------------------------------------------------------------------------------------------|------------------------------------------------------------------------------|----------------------------------------------------------------------------------------------------|----------------------------------------------------------------------------------------------------|----------------------------------------------------------------------------------------------------|----------------------------------------------------------------------------------------------------|--------------------------------------------------------------------------------------|--------------------------------------------------------------------------------------------------|----------------------------------------------------------------------------------------------------|----------------------------------------------------------------------------------------------------|--------------------------------------------------------------|------------------------|----------------------------------------------------------------------------------------------------|
|                                                                                                  |                                                                                                    |                                                                              |                                                                                                    |                                                                                                    |                                                                                                    |                                                                                                    | FII                                                                                  | VIQU                                                                                             | TOD                                                                                                    | DE CO                                                                                                    | NTRA                                                         | TO DE                  | TRABAJO                                                                                                    |
| Arch                                                                                             | ivo - I                                                                                                    | Edita                                                                        | - Vistas                                                                                                    | - For                                                                                                    | mato -                                                                                                    |                                                                                                    |                                                                                      |                                                                                                  |                                                                                                    |                                                                                                    |                                                              |                        |                                                                                                    |
| + -                                                                                              | 4                                                                                                    | è                                                                            | Párrafo                                                                                                    | *                                                                                                    | BI                                                                                                    | A                                                                                                    | <u>A</u> -                                                                           | E                                                                                                | E 3                                                                                                    |                                                                                                    | = 1=                                                         | 查 運                    | I.                                                                                                    |
| de n<br>PRIMI                                                                                    | aciona<br>ERO: Do                                                                                                    | on(a)                                                                        | chilena,<br>Cristina A                                                                                                    | en ade<br>Ivarez                                                                                                | declara l                                                                                                    | haber p                                                                                                    | restado                                                                              | servicio                                                                                         | s a Cor                                                                                                    | munida                                                                                                    | siguien<br>d Piloto                                          | e finiquit<br>Neyla en | o.<br>calidad de <b>Aseador(a)</b> , desde el <b>02 de Mayo del 2017</b> , hasta<br>el ART. 161 N° 1 del Códieo del Trabaio, esto es "Necesio                                                                                                    |
|                                                                                                  |                                                                                                    |                                                                              |                                                                                                    |                                                                                                    |                                                                                                    |                                                                                                    |                                                                                      |                                                                                                  |                                                                                                    |                                                                                                    |                                                              |                        |                                                                                                    |
| SEGU                                                                                             | NDO: L<br>EPTO                                                                                                    | as pa                                                                        | rtes están                                                                                                    | de acu                                                                                                    | erdo que                                                                                                    | a la feci                                                                                                    | na que te                                                                            | erminó (                                                                                         | el contr                                                                                                    | rato de t                                                                                                    | rabajo c                                                     | e don(a) (             | <b>Cristina Alvarez</b> , el Empleador debe pagarle los siguientes co                                                                                                    |
| SEGU<br>CONO<br>Feria                                                                            | NDO: L<br>CEPTO<br>do prop                                                                                                    | as pa                                                                        | rtes están<br>onal                                                                                                    | de acu                                                                                                    | erdo que                                                                                                    | a la feci                                                                                                    | na que te                                                                            | erminó (                                                                                         | el contr                                                                                                    | rato de t                                                                                                    | rabajo c                                                     | e don(a) (             | Cristina Alvarez , el Empleador debe pagarle los siguientes co                                                                                                    |
| SEGU<br>CONC<br>Feria<br>Inder                                                                   | NDO: L<br>CEPTO<br>do prop<br>nnizaci                                                                                                | as pa<br>oorcio<br>ón po                                                     | rtes están<br>onal<br>or año de s                                                                                                    | de acue<br>ervicio                                                                                              | erdo que                                                                                                    | a la fecl                                                                                                    | na que te                                                                            | erminó (                                                                                         | el contr                                                                                                    | rato de t                                                                                                    | rabajo c                                                     | e don(a) (             | Cristina Alvarez , el Empleador debe pagarle los siguientes co                                                                                                    |
| SEGU<br>CONO<br>Feria<br>Inder                                                                   | NDO: L<br>CEPTO<br>do prop<br>nnizaci                                                                                                | as pa<br>oorcio<br>ón po                                                     | rtes están<br>onal<br>or año de s                                                                                                    | de acue<br>ervicio                                                                                              | erdo que                                                                                                    | a la feci                                                                                                    | na que tr                                                                            | erminó (                                                                                         | el contr                                                                                                    | rato de t                                                                                                    | rabajo d                                                     | e don(a) (             | Cristina Alvarez , el Empleador debe pagarle los siguientes co<br>                                                                                                    |
| SEGU<br>CONC<br>Feria<br>Inder                                                                   | NDO: L<br>CEPTO<br>do prop<br>nnizaci<br>al \$ 1.9                                                                                   | as pa<br>oorcid<br>ón po<br><b>15.2</b>                                      | rtes están<br>onal<br>or año de se<br><b>07</b> (Un Mille                                                                                                    | de acue<br>ervicio<br>ón Nov                                                                                    | erdo que                                                                                                    | a la feci<br>Quince                                                                                                    | na que tr                                                                            | erminó (                                                                                         | el contr                                                                                                    | rato de t<br>esos).                                                                                                    | rabajo c                                                     | e don(a) (             | Cristina Alvarez , el Empleador debe pagarle los siguientes co<br>                                                                                                    |
| SEGU<br>CONC<br>Feria<br>Inder<br>En tot<br>Arch                                                 | NDO: L<br>CEPTO<br>do prop<br>nnizaci<br>al \$ 1.9<br>ivo - 1                                                                        | as pa<br>oorcid<br>ón po<br><b>15.2</b><br>Editar                            | rtes están<br>onal<br>or año de s<br>o <b>7</b> (Un Milli<br>~ Vistas<br>Párrafo                                                                                               | de acue<br>ervicio<br>ón Nov<br>* For                                                                           | ecientos<br>mato =<br>B /                                                                                        | a la feci<br>Quince                                                                                                    | Mil Dosc                                                                             | ientos S                                                                                         | iiete pe                                                                                                    | esos).                                                                                                    | rabajo d                                                     | e don(a) (             | Tristina Alvarez , el Empleador debe pagarle los siguientes co<br>TOTAL FINIQUITO 3<br>TOTAL FINIQUITO 3                                                                                                    |
| SEGU<br>CONC<br>Feria<br>Inder<br>En tot<br>Arch<br>+ ~<br>TER<br>opor<br>recla<br>perfo<br>Para | NDO: L<br>CEPTO<br>do prop<br>mnizaci<br>al \$ 1.9<br>ivo - 1<br>ivo - 1<br>tunam<br>naciona<br>ceptos<br>amo ni<br>ecto y<br>consta | as pa<br>borcid<br>ón po<br>Editar<br>ente<br>es fa<br>ante:<br>carg<br>caba | rtes están<br>onal<br>or año de so<br>or (Un Mill-<br>- Vistas<br>Párrafo<br>(a) Cristi<br>el total d<br>millares as<br>i indicado:<br>o alguno c<br>e conocimie<br>firman las | de acue<br>ervicio<br>ón Nov<br>For<br>e las<br>s ni po<br>uutorizz<br>s ni po<br>nue for<br>ento de<br>s parte | ecientos<br>mato -<br>B /<br>varez de<br>remuner<br>adas por<br>or ningúr<br>mular er<br>e todos y<br>ss el pres | Quince<br>Quince<br>aja con<br>aciones<br>la res<br>o toro, s<br>contra<br>contra<br>cont    | Mil Dosc<br>Mil Dosc<br>A                                                            | erminó e<br>ientos S<br>E :<br>que du<br>idas de<br>Institu<br>pipeado<br>sus dere<br>en dos e   | iiete pe<br>iiete pe<br>rante<br>acue<br>acu | esos).<br>todo el<br>revision<br>revision | i≣ j≣<br>tiempo<br>su coi<br>al, ferin<br>ctual de<br>más an | e don(a)<br>uno de e   | Tristina Alvarez , el Empleador debe pagarle los siguientes co         Tristina Alvarez , el Empleador debe pagarle los siguientes co         TOTAL FINIQUITO         TOTAL FINIQUITO         Tabajó para Comunidad Piloto Neyla, recibió de éste, co         trabajo, clase de trabajo ejecutado, reajustes legales, la prestación de sus servicios, y motivo por el cual no tal finiquito, declaración que formula libre y espontáneam         illos en poder del empleador y el otro en poder del trabaja |
| SEGU<br>CONC<br>Feria<br>Inder<br>En tot<br>Arch<br>+ ~<br>TER<br>opor<br>recla<br>perfo<br>Para | NDO: L<br>CEPTO<br>do prop<br>mnizaci<br>al \$ 1.9<br>ivo - I<br>tunam<br>nacionu-<br>tunam<br>no ni<br>ecto y<br>consta             | as pa<br>borcid<br>ón po<br>Editar<br>ente<br>es fa<br>ante:<br>carg<br>caba | rtes están<br>onal<br>or año de s<br>or (Un Milli<br>- Vistas<br>Párrafo<br>(a) Cristi<br>e llotat<br>s indicado:<br>o alguno c<br>conocimie<br>firman las<br>Comur<br>Rut     | ervicio<br>ón Nov<br>For<br>na Al<br>e las s<br>ni po<br>ento di<br>s parte                                     | ecientos<br>mato =<br>B I<br>varez di<br>remuner<br>mular er<br>e todos y<br>s s el pres                         | Quince<br>Quince<br>A<br>alga con<br>alga con<br>a res<br>o toro, ;<br>contra<br>contra<br>c | Mil Dosc<br>Mil Dosc<br>stancia<br>conver<br>sea de del em<br>inno de s<br>niquito e | erminó i<br>ientos s<br>gue du<br>idas d<br>Institu<br>origen j<br>pleado<br>us dero<br>en dos o | el contr<br>ilete pe<br>rante<br>e acue<br>egal o<br>r, le otr<br>schos.                                                                                                    | esos).<br>todo el<br>todo el<br>revision<br>contras<br>contras<br>ares, qu                                                                                                    | I≣ I≣<br>tiempo<br>su coral, feriria<br>and san<br>wedando   | e don(a) 4             | Cristina Alvarez , el Empleador debe pagarle los siguientes co                                                                                                    |

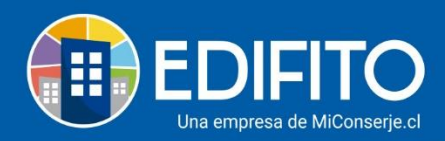

En el borrador de FINIQUITO podrá <u>realizar modificaciones</u> en el texto inicial y en el texto final de la cláusula TERCERA y también agregar mayor detalle.

Si está de acuerdo con la información, haga click en 📕

El finiquito quedará registrado en el listado de **Finiquitos** donde podrá:

- Generar el comprobante de egreso haciendo click en el icono
- Imprimir finiquito haciendo click en el icono 🖳
- Editar el finiquito haciendo click en el icono 2 (Solo podrá editar antes de generar el comprobante de egreso y/o cargar el documento firmado).
- Cargar archivo firmado para subir el archivo haga click en el icono 🖄
- Anular finiquito haciendo click en el icono 🟛 (al anular el finiquito quedará tachada la línea, no se podrá eliminar el registro anulado)

| ldministración / Re | muneraciones / Datos Trabajador /   | Finiquitos 🏠                          |                           |                           |           |              |          |   |
|---------------------|-------------------------------------|---------------------------------------|---------------------------|---------------------------|-----------|--------------|----------|---|
| Finiquite           | OS                                  |                                       |                           |                           |           |              |          |   |
| Ingreso Pers        | onal Modificación Datos Pe          | rsonal Consolidado Trabajadores Ley   | yes Sociales 🔻 Finiquitos |                           |           |              |          |   |
| Para generar        | r un nuevo finiquito debe selecc    | ionar un trabajador Aquí              |                           |                           |           |              |          |   |
| N°                  | Fecha                               | Trabajador                            |                           | Monto GC                  | Egreso    | Opci         | ones     |   |
| 3                   | 17-03-2021                          | Alvarez , Cristina                    |                           | 1.915.207                 | $\ominus$ | $\checkmark$ | 1 1      | Î |
|                     |                                     |                                       |                           |                           | 0         |              | <b>Φ</b> |   |
| 2                   | 30-11-2020                          | Moya, Juan                            |                           | 1.631.461 🕑               | $\odot$   | Ł            |          |   |
| 2<br>±              | 30-11-2020<br><del>05-08-2020</del> | Moya , Juan<br><del>Moya , Juan</del> |                           | 1.631.461 ()<br>1.683.000 | 0         | <u> </u>     | <u></u>  |   |

**<u>NOTA</u>**: La pantalla le mostrará en la opción "**GC**" el siguiente icono <sup>(C)</sup> cuando el finiquito se ha cobrado en el Gasto Común.

¡Has finalizado con éxito la guía Finiquitos! 🧖

Tu trabajo más fácil y seguro con Edifito.